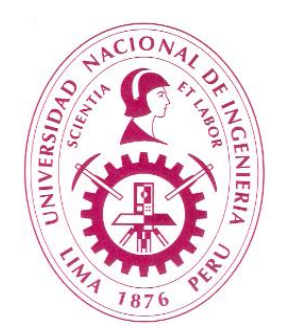

## **UNIVERSIDAD NACIONAL DE INGENIERÍA**

### Medición del Nivel de Logro de los Resultados del Estudiante para la Mejora Continua

## Manual de Uso del Archivo Excel

2024

## Manual de Uso del Archivo Excel

El archivo Excel se ha elaborado para simplificar a los docentes el proceso de determinación del nivel de logro porcentual de los Resultados de Estudiante y sus Capacidades Medibles.

El archivo Excel consta de 7 hojas:

Hoja 1 – Instrumentos de Evaluación Hoja 2 – Depurado de Instrumentos - Automática Hoja 3 – Rango de Calificación Hoja 4 – Notas de Estudiantes Hoja 5 – Resultados - Automática Hoja 6 – Resultados Porcentuales - Automática Hoja 7 – Acciones de Mejora - Una parte Automática

A continuación se presenta el uso de cada Hoja.

#### Hoja 1 – Instrumentos de Evaluación

## Definición de Instrumentos de Evaluación por Capacidad Medible (Resultado del Estudiante).

- La Hoja 1 viene con una lista predeterminada de instrumentos que el docente podrá escoger para la evaluación de las Capacidades Medibles.
- Marcar con una X el instrumento o parte del instrumento que se utilizará para evaluar cada Capacidad Medible en la asignatura.
- No mas de 4 instrumentos (o partes de instrumento) por Capacidad Medible.
- Ingresar la nota máxima posible (puntaje máximo) de cada instrumento seleccionado.

| Autoguardado 💽 🗒 ヴィ 🖓 マ 🔹 01 Student Individual Eva |      |                |                  |               |                 |                |              | ,                   | , р Busc                     | ar                   |                               |                                  |                  |
|-----------------------------------------------------|------|----------------|------------------|---------------|-----------------|----------------|--------------|---------------------|------------------------------|----------------------|-------------------------------|----------------------------------|------------------|
| Arc                                                 | hivo | Inicio Inserta | ar Dibujar D     | isposición de | página Fórn     | nulas Datos    | Revisar      | Vista Automa        | atizar Progra                | imador Ayu           | da Acrobat                    |                                  |                  |
| DA1                                                 | 5    |                | d te             | _             | _               | _              | _            | _                   | _                            | _                    | _                             | _                                | -                |
| DAI                                                 |      |                | ,x               | _             | 1               |                |              | 1                   |                              |                      | 1                             |                                  |                  |
|                                                     | В    | C              | D                |               | AT              | AU             | AV           | AW                  | AX                           | AY                   | AZ                            | BA                               |                  |
| 2                                                   |      |                | STUDENT          | ουτсο         | MES             |                |              | 1. Pr               | oblem So                     | olving               | 1                             |                                  |                  |
| 3                                                   |      |                |                  |               |                 |                | 1.1          | 1.2                 | 1.3                          | 1.4                  | 1.5                           | 2.1                              |                  |
|                                                     |      | ME             | ASURABL          | E CAPA        | CITIES          |                | 0            | 0                   | 0                            | 0                    | 0                             | ۵                                |                  |
| 4                                                   |      |                |                  |               |                 |                | ~            |                     | ~                            |                      | v<br>v                        | ~                                |                  |
|                                                     |      |                |                  |               |                 |                | ado          | vas<br>ia           | π                            | S                    | de de                         | s                                | ۵                |
|                                                     |      |                |                  |               |                 |                | est          | nati                | ás<br>lida                   | étod                 | amie<br>ción                  | yec' de                          | c<br>Sec         |
|                                                     |      |                |                  |               |                 |                | , an<br>ý ný | nge                 | n<br>ona<br>V                | do<br>cias           | elle                          | ería<br>os y<br>pro              | de u<br>iabl     |
|                                                     |      | Identifica     | a problemas      | de inger      | nieria de n     | ninas,         | nas<br>acie  | s de jo             | lació<br>dad                 | os y<br>ienc         | ч<br>а<br>с<br>а              | ente                             | es (<br>var      |
|                                                     |      | interpreta     | requerimie       | ntos y ne     | ecesidade       | s, y los       | bler<br>situ | able<br>able        | solu<br>de<br>guri           | sept of as o         | cas<br>as p<br>ción           | luce                             | cion<br>las      |
|                                                     |      | tra            | duce en pro      | yectos d      | e diseño.       |                | bro<br>su    | oble<br>v vis       | a la<br>rios<br>, se         | y la a               | nin seri                      | s de<br>que<br>trac              | ica<br>ndo       |
|                                                     |      |                |                  |               |                 |                | es y         | pro<br>es y         | iona<br>riter<br>ica         | blen<br>os c<br>cas  | de r<br>de so                 | a re<br>los                      | ecit             |
|                                                     |      |                |                  |               |                 |                | ente         | a ur<br>Stibl       | eco<br>nón<br>ď.             | pro<br>ite l<br>náti | to, odo                       | oble<br>oret<br>s, y             | esp<br>Dsid      |
|                                                     |      |                |                  |               |                 |                | r d<br>Ced   | , no roi c          | a co<br>eco<br>ilida         | e el<br>mer<br>ater  | mét<br>enie<br>as.            | a pren                           | las<br>cot       |
| 5                                                   | -    | Instrumen      | Parte            | del           |                 | Puntaie        | ante<br>al.  | one<br>oluc<br>sear | úa y<br>uad<br>ca,<br>enib   | lelv<br>ecta<br>s m  | ean<br>ean                    | cific.<br>Is, ir<br>seđa<br>seđa | ecto             |
|                                                     | N°   | to de          | Instrum          | ento          | Código          | Máximo         | dent         | de s<br>de s        | Eval<br>adec<br>écni<br>sost | Resu<br>corre        | Jsa<br>de la<br>olant<br>orob | den<br>nin<br>ece                | -orn             |
| 8                                                   | 1    |                | Examen comp      | leto          | EP00            | 20             | _ 0 10       | x                   | <u>ю стол ш</u>              | ш о о                | 2044                          |                                  |                  |
|                                                     | 2    |                | Pregunta 1       |               | EP01            | 5              | x            | x                   |                              | x                    |                               |                                  |                  |
| 10                                                  | 3    | -              | Pregunta 2       |               | EP02            | 4              |              |                     | Х                            |                      |                               |                                  |                  |
| 11                                                  | 4    |                | Pregunta 3       |               | EP03            | 5              | х            | x                   |                              |                      |                               |                                  |                  |
| 12                                                  | 5    | Evenen         | Pregunta 4       |               | EP04            | 4              |              |                     | Х                            |                      |                               |                                  |                  |
| 13                                                  | 6    | Parcial        | Pregunta 5       |               | EP05            | 5              |              | Х                   |                              |                      |                               |                                  |                  |
| 14                                                  | 7    |                | Pregunta 6       |               | EP06            | 4              | х            |                     |                              |                      |                               |                                  |                  |
| 15                                                  | 8    | -              | Pregunta 7       |               | EP07            | 5              |              |                     |                              |                      |                               |                                  | $\square$        |
| 16                                                  | 9    | -              | Pregunta 8       |               | EP08            | 4              |              |                     |                              |                      |                               |                                  |                  |
| 17                                                  | 10   | -              | Pregunta 9       |               | EP09            | 5              |              |                     |                              |                      |                               |                                  |                  |
| 18                                                  | 11   |                | Pregunta 10      |               | EP10            | 4              |              |                     |                              |                      |                               |                                  |                  |
| 19                                                  | 12   | -              | Examen comp      | leto          | EF00            | 20             |              |                     |                              |                      |                               |                                  |                  |
| 20                                                  | 13   | -              | Pregunta 1       |               | EF01            | 5              |              |                     |                              | X                    |                               |                                  | $\left  \right $ |
| 21                                                  | 14   | -              | Pregunta 2       |               | EFU2            | 4              |              |                     |                              |                      | X                             |                                  |                  |
| 22                                                  | 15   | -              | Pregunta A       |               | EF03            | 0<br>4         |              |                     |                              |                      |                               |                                  | $\left  \right $ |
| 25                                                  | 10   | Framen         | rieguilla 4      | Denversion    |                 | 4<br>Dana da C | -120         |                     | Darukada                     | - Davik I            | Devertuel                     |                                  |                  |
|                                                     | •    | instrument     | os de Evaluación | Depurado d    | le instrumentos | Kango de Ci    | anticación   | Nota de Estudiant   | es Resultado                 | s Resultado          | s Porcentuales                | AC (+)                           |                  |

### Hoja 2 – Depurado de Instrumentos Automática

# Se eliminan automáticamente los instrumentos que no se utilizarán. Sólo se quedan los instrumentos para los que se marcó una X en la Hoja 1.

| Aut  | oguaro | ado 💽 🗄 🆓 * 🤆          |                                | itudent Individual Ev                                                     | valuation v12.xlsx 🗸                                                                         |                                                                                                    | , D Buscar                                                                              |                                                                                                    |                                                                          |                                |                  |
|------|--------|------------------------|--------------------------------|---------------------------------------------------------------------------|----------------------------------------------------------------------------------------------|----------------------------------------------------------------------------------------------------|-----------------------------------------------------------------------------------------|----------------------------------------------------------------------------------------------------|--------------------------------------------------------------------------|--------------------------------|------------------|
| Arch | ivo    | Inicio Insertar Dil    | bujar Disposición de página F  | órmulas Dato                                                              | s Revisar                                                                                    | /ista Automati                                                                                              | zar Programa                                                                            | dor Ayuda                                                                                            | Acrobat                                                                  |                                |                  |
| J18  | -      | ▼ : × √ f <sub>x</sub> |                                | _                                                                         | _                                                                                            | _                                                                                                    | _                                                                                       | _                                                                                                    | _                                                                        | _                              |                  |
|      | B      |                        |                                | F                                                                         | F                                                                                            | G                                                                                                    | н                                                                                       | L I                                                                                                  | I                                                                        | ĸ                              |                  |
|      |        |                        |                                |                                                                           |                                                                                              | 1 1                                                                                                    | 1 2                                                                                     | 12                                                                                                   | 1.4                                                                      | 1.5                            | 21               |
| 2    |        | S                      | IUDENT OUTCO                   | NES                                                                       |                                                                                              | 1.1                                                                                                    | 1.2                                                                                     | 1.5                                                                                                  | 1.4                                                                      | 1.5                            | 2.1              |
|      |        | MEA                    | SURABLE CAPA                   | ca y formula problemas,<br>i sus antecedentes y su<br>ón y estado actual. | le y compara diversas<br>tivas de solución a un<br>na de ingeniería que sean<br>s y viables. | y selecciona la solución<br>tecuada con criterios de<br>tildad técnica, económica,<br>tad y sostenibilidad. | ve el problema aplicando<br>amente los conceptos y<br>os de las matemáticas y las<br>s. | s merodos, tecnicas y<br>ientas de la ingeniería de<br>para el planteamiento,<br>cción y solución de | da propiemas de ingenieria<br>as, interpreta<br>mientos y necesidades, y |                                |                  |
|      | N٥     | Instrumento            | Parte del                      | Código                                                                    | Puntaje                                                                                      | ntific<br>aliza<br>iacić                                                                                    | pon<br>ernat<br>blen<br>tible                                                           | alúa<br>s ad<br>iona<br>gurid                                                                        | suel<br>rect<br>todo<br>ncia                                             | a los<br>ram<br>las p<br>scrip | mina<br>ueri     |
| 4    | IN     | de Evaluación          | Instrumento                    | Courgo                                                                    | Máximo                                                                                       | lde<br>ana<br>situ                                                                                          | Prc<br>alte<br>pro<br>fac                                                               | Eva<br>má<br>rac<br>seg                                                                              | Re<br>cor<br>ciel                                                        | Usi<br>her<br>mir<br>des       | lde<br>de<br>req |
| 7    | 1      | Examen Parcial         | Examen completo                | EP00                                                                      | 20                                                                                           |                                                                                                    | X                                                                                       |                                                                                                    |                                                                          |                                |                  |
| 8    | 2      | Examen Parcial         | Pregunta 1                     | EP01                                                                      | 5                                                                                            | X                                                                                                    | X                                                                                       |                                                                                                    | X                                                                        |                                |                  |
| 9    | 3      | Examen Parcial         | Pregunta 2                     | EP02                                                                      | 4                                                                                            |                                                                                                    |                                                                                         | Х                                                                                                    |                                                                          |                                |                  |
| 10   | 4      | Examen Parcial         | Pregunta 3                     | EP03                                                                      | 5                                                                                            | X                                                                                                    | X                                                                                       |                                                                                                    |                                                                          |                                |                  |
| 11   | 5      | Examen Parcial         | Pregunta 4                     | EP04                                                                      | 4                                                                                            |                                                                                                    |                                                                                         | Х                                                                                                    |                                                                          |                                |                  |
| 12   | 6      | Examen Parcial         | Pregunta 5                     | EP05                                                                      | 5                                                                                            |                                                                                                    | X                                                                                       |                                                                                                    |                                                                          |                                |                  |
| 13   | 7      | Examen Parcial         | Pregunta 6                     | EP06                                                                      | 4                                                                                            | X                                                                                                    |                                                                                         |                                                                                                    |                                                                          |                                |                  |
| 14   | 8      | Examen Parcial         | Pregunta 7                     | EP07                                                                      | 5                                                                                            |                                                                                                    |                                                                                         |                                                                                                    |                                                                          |                                |                  |
| 15   | 9      | Examen Parcial         | Pregunta 8                     | EP08                                                                      | 4                                                                                            |                                                                                                    |                                                                                         |                                                                                                    |                                                                          |                                |                  |
| 16   | 10     | Examen Parcial         | Pregunta 9                     | EP09                                                                      | 5                                                                                            |                                                                                                    |                                                                                         |                                                                                                    |                                                                          |                                |                  |
| 17   | 11     | Examen Final           | Pregunta 1                     | EF01                                                                      | 5                                                                                            |                                                                                                    |                                                                                         |                                                                                                    | x                                                                        |                                |                  |
| 18   | 12     | Examen Final           | Pregunta 2                     | EF02                                                                      | 4                                                                                            |                                                                                                    |                                                                                         |                                                                                                    |                                                                          | x                              |                  |
| 19   | 13     | Examen Final           | Pregunta 5                     | EF05                                                                      | 5                                                                                            |                                                                                                    |                                                                                         |                                                                                                    |                                                                          | x                              |                  |
| 20   | 14     | Práctica Calificada    | Práctica completa              | PC100                                                                     | 20                                                                                           |                                                                                                    |                                                                                         |                                                                                                    |                                                                          | x                              | X                |
| 21   | 15     | Práctica Calificada    | Práctica completa              | PC200                                                                     | 20                                                                                           |                                                                                                    |                                                                                         |                                                                                                    |                                                                          |                                | X                |
| 22   | 16     | Práctica Calificada    | Práctica completa              | PC300                                                                     | 20                                                                                           |                                                                                                    |                                                                                         |                                                                                                    |                                                                          |                                | X                |
| 23   | 17     | Práctica Calificada    | Práctica completa              | PC400                                                                     | 20                                                                                           |                                                                                                    |                                                                                         |                                                                                                    |                                                                          |                                | X                |
| •    | 10     | Instrumentos de Eva    | aluación Depurado de Instrumen | tos Rango de                                                              | Calificación N                                                                               | lota de Estudiantes                                                                                         | Resultados                                                                              | Resultados Por                                                                                       | centuales Ac                                                             | 🕀 🗄 💶                          |                  |

### Hoja 3 – Rango de Calificación

Relación entre la nota del alumno y el nivel de logro de la Capacidad Medible.

El docente puede modificar los rangos, pero se sugiere mantenerla.

Una Capacidad Medible se da por lograda cuando la suma de la cantidad de estudiantes con nivel 5 (Muy Bueno) y 4 (Bueno) es igual o superior al 75% del total de estudiantes evaluados y, por lo tanto, no se requiere acción de mejora.

| Autoguardado 💽 🗄 🏷 < 🦓 - 🤇 - 偉 📼              |            |               |            |           |   |  |  |  |  |  |  |
|-----------------------------------------------|------------|---------------|------------|-----------|---|--|--|--|--|--|--|
| Archivo Inicio Insertar Dibujar Disposición d |            |               |            |           |   |  |  |  |  |  |  |
| B5 ▼ : × ✓ <i>f</i> × 10.9                    |            |               |            |           |   |  |  |  |  |  |  |
|                                               | ,          | · · ·         | y ja       | 10.5      | _ |  |  |  |  |  |  |
|                                               | A          | В             | с          | D         | 1 |  |  |  |  |  |  |
| 1                                             | Rango de O | Calificación  |            | livel     |   |  |  |  |  |  |  |
| 2                                             | Desde      | Hasta         |            | liver     |   |  |  |  |  |  |  |
| З                                             | 14         | 20            | 5          | Muy Bueno | 1 |  |  |  |  |  |  |
| 4                                             | 11         | 13.9          | 4          | Bueno     | 1 |  |  |  |  |  |  |
| 5                                             | 10         | 10.9          | 3          | Regular   | 1 |  |  |  |  |  |  |
| 6                                             | 7          | 9.9           | 2          | Malo      | 1 |  |  |  |  |  |  |
| 7                                             | 0          | 6.9           | 1          | Muy Malo  | 1 |  |  |  |  |  |  |
| 8                                             | Rango      | de Calificaci | ón en PORC | ENTAJE    | ] |  |  |  |  |  |  |
| 9                                             | 70.0%      | 100.0%        | 5          | Muy Bueno | 1 |  |  |  |  |  |  |
| 10                                            | 55.0%      | 69.9%         | 4          | Bueno     |   |  |  |  |  |  |  |
| 11                                            | 50.0%      | 54.9%         | 3          | Regular   |   |  |  |  |  |  |  |
| 12                                            | 35.0%      | 49.9%         | 2          | Malo      |   |  |  |  |  |  |  |
| 13                                            | 0.0%       | 34.9%         | 1          | Muy Malo  |   |  |  |  |  |  |  |
| 14                                            |            |               |            |           | - |  |  |  |  |  |  |

### Hoja 4 – Notas de Estudiantes

Ingreso de notas por cada instrumento de evaluación.

El docente ingresará la nota para cada estudiante en cada Capacidad Medible. La nota no debe ser superior a la nota máxima posible (puntaje máximo). La nota aparecerá en color rojo si supera el valor máximo posible (el puntaje máximo ha sido superado). En caso de los estudiantes que no han rendido la evaluación, se dejará el recuadro en blanco.

| ,                              | Autoguardado 💽 🖫 🏷 · 🖓 · 😤 · 01 Student Individual Evaluation v12.xlsx · 🖉 Buscar                                                                            |                                    |          |                                           |                                        |                               |                                      |                                                       |                                                    |                                     |                              |                                                                      |                                                                 |                                    |                                   |                                      |                                                    |                                   |                                               |                                          |
|--------------------------------|----------------------------------------------------------------------------------------------------|------------------------------------|----------|-------------------------------------------|----------------------------------------|-------------------------------|--------------------------------------|-------------------------------------------------------|----------------------------------------------------|-------------------------------------|------------------------------|----------------------------------------------------------------------|-----------------------------------------------------------------|------------------------------------|-----------------------------------|--------------------------------------|----------------------------------------------------|-----------------------------------|-----------------------------------------------|------------------------------------------|
| A                              | rchiv                                                                                                    | o Inicio Insertar Dibujar Dispos   | ición de | e págin                                   | a F                                    | órmula                        | is l                                 | Datos                                                 | Rev                                                | isar                                | Vista                        | Aut                                                                  | tomatiz                                                         | ar                                 | Progr                             | amado                                | )r                                                 | Ayuda                             | Acr                                           | obat                                     |
| NP                             | N8 Y I X J fr 4                                                                                                    |                                    |          |                                           |                                        |                               |                                      |                                                       |                                                    |                                     |                              |                                                                      |                                                                 |                                    |                                   |                                      |                                                    |                                   |                                               |                                          |
| $NS$ : $\land \checkmark Jx$ 4 |                                                                                                    |                                    |          |                                           |                                        |                               |                                      |                                                       |                                                    | _                                   | _                            | _                                                                    | -                                                               |                                    | _                                 |                                      |                                                    |                                   |                                               |                                          |
|                                | В                                                                                                    | с                                  | E        | F                                         | G                                      | н                             | 1                                    | J                                                     | К                                                  | L                                   | М                            | Ν                                                                    | 0                                                               | Р                                  | Q                                 | R                                    | S                                                  | T                                 | U                                             | V                                        |
| 2                              |                                                                                                    | STUDENT OUTCOMES                   |          | 1. Problem Solving                        |                                        |                               |                                      |                                                       |                                                    |                                     |                              |                                                                      |                                                                 |                                    |                                   |                                      |                                                    |                                   |                                               |                                          |
| -                              |                                                                                                    |                                    |          |                                           | 0                                      |                               |                                      |                                                       | 0                                                  |                                     |                              | 6                                                                    |                                                                 |                                    | Ī o                               |                                      |                                                    |                                   |                                               |                                          |
| 3                              |                                                                                                    | MEASURABLE CARACITIES              |          |                                           | <u> </u>                               |                               |                                      |                                                       | <u> </u>                                           |                                     |                              |                                                                      | -                                                               |                                    |                                   |                                      |                                                    |                                   |                                               |                                          |
| 4                              | WEASURABLE CAPACITIES<br>Evalúa y selecciona la solución más<br>adecuada con criterios de racionalidad<br>técnica, económica, seguridad y<br>sostenibilidad. |                                    |          | entifica<br>Iemas,<br>ntecede<br>ción y e | y form<br>analiza<br>ntes y<br>stado a | ula<br>a sus<br>su<br>actual. | Pro<br>diver<br>soluci<br>ing<br>fac | opone y<br>sas alte<br>ón a un<br>geniería<br>ctibles | v comp<br>ernativa<br>proble<br>que se<br>y viable | ara<br>is de<br>ma de<br>ean<br>es. | Eval<br>soluc<br>rac<br>econ | úa y se<br>ción má:<br>con crite<br>ionalida<br>ómica, s<br>sostenil | leccior<br>s adec<br>erios de<br>d técni<br>segurio<br>bilidad. | na la<br>uada<br>e<br>ca,<br>lad y | Res<br>aplica<br>los co<br>de las | ando co<br>oncepto<br>mater<br>cieno | el probl<br>prrecta<br>os y me<br>náticas<br>cias. | ema<br>mente<br>étodos<br>s y las | Usa lo<br>y h<br>ingenie<br>plante:<br>y solu | s mé<br>erran<br>ería d<br>amie<br>ución |
| 5                              |                                                                                                    | 0711051170                         | EP01     | EP03                                      | EP06                                   |                               | EP00                                 | EP01                                                  | EP03                                               | EP05                                | EP02                         | EP04                                                                 |                                                                 |                                    | EP01                              | EF01                                 |                                                    |                                   | EF02                                          | EF0                                      |
| 6                              | N°                                                                                                    | STUDENTS                           | 5        | 5                                         | 4                                      |                               | 20                                   | 5                                                     | 5                                                  | 5                                   | 4                            | 4                                                                    |                                                                 |                                    | 5                                 | 5                                    |                                                    |                                   | 4                                             | 5                                        |
| 7                              | 1                                                                                                    | APARICIO PALOMINO, HARLEY DAVINSON | 3        | 5                                         | 2                                      |                               | 19                                   | 3                                                     | 3                                                  | 4                                   | 4                            | 3                                                                    |                                                                 |                                    | 5                                 | 3                                    |                                                    |                                   | 4                                             | 3                                        |
| 8                              | 2                                                                                                    | CASTRO ORTECHO, MARCO ANTONIO      | 4        | 4                                         | 4                                      |                               | 9                                    | 5                                                     | 5                                                  | 4                                   | 4                            | 4                                                                    |                                                                 |                                    | 3                                 | 4                                    |                                                    |                                   | 4                                             | 4                                        |
| 9                              | 3                                                                                                    | CHOQUE BALBOA, JOSE LUIS           | 3        | 4                                         | 3                                      |                               | 13                                   | 4                                                     | 4                                                  | 3                                   | 4                            | 3                                                                    |                                                                 |                                    | 4                                 | 3                                    |                                                    |                                   | 3                                             | 4                                        |
| 10                             | 4                                                                                                    | CHUMPITAZ SEGURA, PHILLIPS BRAJAN  | 4        | 5                                         | 3                                      |                               | 13                                   | 5                                                     | 5                                                  | 4                                   | 2                            | 2                                                                    |                                                                 |                                    | 4                                 | 5                                    |                                                    |                                   | 4                                             | 3                                        |
| 11                             | 5                                                                                                    | CORREA OLANO, JOSE ANTONIO         | 5        | 4                                         | 2                                      |                               | 11                                   | 3                                                     | 4                                                  | 3                                   | 3                            | 2                                                                    |                                                                 |                                    | 5                                 | 5                                    |                                                    |                                   | 3                                             | 5                                        |
| 12                             | 6                                                                                                    | COZ GARCIA, FRANCISCO              | 3        | 5                                         | 3                                      |                               | 16                                   | 3                                                     | 4                                                  | 3                                   | 2                            | 4                                                                    |                                                                 |                                    | 5                                 | 3                                    |                                                    |                                   | 4                                             | 3                                        |
| 13                             | 7                                                                                                    | DE LA MATA ESPINOZA, CARLOS        | 4        | 5                                         | 3                                      |                               | 13                                   | 4                                                     | 5                                                  | 5                                   | 4                            | 3                                                                    |                                                                 |                                    | 4                                 | 5                                    |                                                    |                                   | 3                                             | 5                                        |
| 14                             | 8                                                                                                    | FERIA MORENO, EDSON ALBERTO        | 4        | 3                                         | 3                                      |                               | 12                                   | 4                                                     | 4                                                  | 4                                   | 3                            | 4                                                                    |                                                                 |                                    | 3                                 | 4                                    |                                                    |                                   | 4                                             | 4                                        |
| 15                             | 9                                                                                                    | FERNÁNDEZ VÁSQUEZ, JOSÉ RICARDO    | 4        | 3                                         | 3                                      |                               | 19                                   | 5                                                     | 4                                                  | 3                                   | 4                            | 3                                                                    |                                                                 |                                    | 3                                 | 4                                    |                                                    |                                   | 3                                             | 5                                        |
| 16                             | 10                                                                                                    | GARCIA ROZAS, OMAR ANDRES          | 5        | 3                                         | 2                                      |                               | 17                                   | 4                                                     | 4                                                  | 3                                   | 3                            | 4                                                                    |                                                                 |                                    | 5                                 | 4                                    |                                                    |                                   | 4                                             | 3                                        |
| 17                             | 11                                                                                                    | GIRALDO SARMIENTO, ANDRES FELIX    | 5        | 4                                         | 3                                      |                               | 15                                   | 4                                                     | 3                                                  | 3                                   | 4                            | 4                                                                    |                                                                 |                                    | 4                                 | 3                                    |                                                    |                                   | 3                                             | 5                                        |
| 18                             | 12                                                                                                    | GOICOCHEA BACON, JONATAN VLADIMIR  | 4        | 4                                         | 4                                      |                               | 14                                   | 4                                                     | 4                                                  | 3                                   | 3                            | 2                                                                    |                                                                 |                                    | 4                                 | 5                                    |                                                    |                                   | 4                                             | 4                                        |
| 19                             | 13                                                                                                    | GUZMAN GUTIERREZ, GABRIEL          | 5        | 4                                         | 3                                      |                               | 8                                    | 5                                                     | 4                                                  | 4                                   | 2                            | 2                                                                    |                                                                 |                                    | 5                                 | 3                                    |                                                    |                                   | 3                                             | 4                                        |
| 20                             | 14                                                                                                    | HINOJOSA BARRIOS, ZAIDA SANDRA     | 4        | 4                                         | 4                                      |                               | 17                                   | 3                                                     | 3                                                  | 4                                   | 4                            | 3                                                                    |                                                                 |                                    | 5                                 | 4                                    |                                                    |                                   | 2                                             | 3                                        |
| 21                             | 15                                                                                                    | HUAROTO GUTIERREZ, RAFAEL FLAVIO   | 3        | 5                                         | 3                                      |                               | 13                                   | 4                                                     | 5                                                  | 5                                   | 3                            | 4                                                                    |                                                                 |                                    | 5                                 | 5                                    |                                                    |                                   | 4                                             | 4                                        |
| 22                             | 16                                                                                                    | MARCELO CALIXTO, LUIS MICHAEL      | 4        | 4                                         | 2                                      |                               | 12                                   | 3                                                     | 3                                                  | 4                                   | 4                            | 2                                                                    |                                                                 |                                    | 4                                 | 3                                    |                                                    |                                   | 4                                             | 4                                        |
| 23                             | 17                                                                                                    | MOLINA MOSCOSO, DENNIS AHMED       | 3        | 3                                         | 4                                      |                               | 11                                   | 3                                                     | 4                                                  | 4                                   | 2                            | 3                                                                    |                                                                 |                                    | 4                                 | 4                                    |                                                    |                                   | 2                                             | 4                                        |
| 24                             | 18                                                                                                    | MORENO ZAVALETA, MANUEL ALBERTO    | 5        | 4                                         | 4                                      |                               | 9                                    | 3                                                     | 3                                                  | 3                                   | 4                            | 3                                                                    |                                                                 |                                    | 3                                 | 4                                    |                                                    |                                   | 3                                             | 3                                        |
| 25                             | 19                                                                                                    | REAÑO ROMERO, RUBEN DARIO          | 5        | 4                                         | 2                                      |                               | 17                                   | 4                                                     | 5                                                  | 3                                   | 3                            | 3                                                                    |                                                                 |                                    | 4                                 | 4                                    |                                                    | <u> </u>                          | 2                                             | 4                                        |
| 26                             | 20                                                                                                    | RENGIFO REYNAGA, BRANDON PAUL      | 3        | 4                                         | 3                                      |                               | 13                                   | 3                                                     | 5                                                  | 5                                   | 3                            | 3                                                                    |                                                                 |                                    | 4                                 | 4                                    |                                                    |                                   | 3                                             | 4                                        |
| 27                             | 21                                                                                                    | SALAZAR MONTES, CARLOS ALBERTO     | 3        | 4                                         | 3                                      |                               | 8                                    | 4                                                     | 3                                                  | 4                                   | 3                            | 3                                                                    |                                                                 |                                    | 3                                 | 3                                    |                                                    |                                   | 3                                             | 4                                        |
| 28                             | 22                                                                                                    | SILVA VILCHEZ, JOSE LUIS           | 4        | 3                                         | 3                                      |                               | 13                                   | 5                                                     | 3                                                  | 5                                   | 4                            | 2                                                                    |                                                                 |                                    | 3                                 | 3                                    |                                                    | <u> </u>                          | 2                                             | 4                                        |
| 29                             | 23                                                                                                    | TORRES ZAPATA, MICHEL EMERSON      | 5        | 5                                         | 2                                      |                               | 14                                   | 5                                                     | 4                                                  | 3                                   | 2                            | 4                                                                    |                                                                 |                                    | 4                                 | 4                                    |                                                    |                                   | 3                                             | 5                                        |
| 30                             | 24                                                                                                    | VEGA BUENO, JAVIER ADRIAN          | 5        | 4                                         | 2                                      |                               | 15                                   | 3                                                     | 4                                                  | 3                                   | 2                            | 2                                                                    |                                                                 |                                    | 4                                 | 3                                    |                                                    |                                   | 2                                             | 5                                        |

### Hoja 5 – Resultados Automática

### Determinación automática de la cantidad de alumnos en cada nivel de logro de la Competencia (Capacidad Medible):

- 5 Muy Bueno 4 Bueno 3 Regular
- 2 Malo
- 1 Muy Malo

| Ingeniería de Minas                                               |     |    |    |    |   |  |  |  |  |
|-------------------------------------------------------------------|-----|----|----|----|---|--|--|--|--|
| NIVEL DE LOGRO DE LOS RESULTADOS DEL ESTUDIANTE (CANTIDADES)      |     |    |    |    |   |  |  |  |  |
|                                                                   |     |    |    |    |   |  |  |  |  |
| 1. Solución de Problemas de Ingeniería                            | 5   | 4  | 3  | 2  | 1 |  |  |  |  |
| Identifica, formula y resuelve problemas complejos de             |     |    |    |    |   |  |  |  |  |
| ingeniería de minas, aplicando principios de ingeniería, ciencias | 90  | 17 | 4  | 0  | 0 |  |  |  |  |
| y matemáticas, usando técnicas, métodos, herramientas y           | 55  | 1/ | 4  | 0  | 0 |  |  |  |  |
| normas apropiadas.                                                |     |    |    |    |   |  |  |  |  |
| Capacidades                                                       |     |    | -  |    |   |  |  |  |  |
| Identifica y formula problemas, analiza sus antecedentes y su     | 24  | 0  | 0  | 0  | 0 |  |  |  |  |
| situación y estado actual.                                        |     | Ŭ  | Ŭ  | Ŭ  | Ŭ |  |  |  |  |
| Propone y compara diversas alternativas de solución a un          | 17  | 7  | 0  | 0  | 0 |  |  |  |  |
| problema de ingeniería que sean factibles y viables.              |     |    | Ľ. | Ŭ  | Ŭ |  |  |  |  |
| Evalúa y selecciona la solución más adecuada con criterios de     | 18  | 3  | 3  | 0  | 0 |  |  |  |  |
| racionalidad técnica, económica, seguridad y sostenibilidad.      | 10  | Ľ  | -  | -  | Ŭ |  |  |  |  |
| Resuelve el problema aplicando correctamente los conceptos y      | 22  | 2  | 0  | 0  | 0 |  |  |  |  |
| métodos de las matemáticas y las ciencias.                        |     | -  | Ŭ  |    |   |  |  |  |  |
| Usa los métodos, técnicas y herramientas de la ingeniería de      |     |    |    |    |   |  |  |  |  |
| minas para el planteamiento, descripción y solución de            | 18  | 5  | 1  | 0  | 0 |  |  |  |  |
| problemas.                                                        |     |    |    |    |   |  |  |  |  |
| 2 Diseño en Ingeniería                                            | E   | 4  | 2  | 2  | 1 |  |  |  |  |
| Diseña un sistema, producto o proceso en el campo de la           | 5   | -+ | 5  | 2  | 1 |  |  |  |  |
| ingeniería eléctrica que satisface necesidades y requerimientos   |     |    |    |    |   |  |  |  |  |
| considerando salud nública, seguridad y bienestar, así como       | 45  | 31 | 9  | 11 | 0 |  |  |  |  |
| factores globales, culturales, sociales, ambientales v            | -10 |    |    |    | Ŭ |  |  |  |  |
| económicos                                                        |     |    |    |    |   |  |  |  |  |
| Capacidades                                                       |     |    |    |    |   |  |  |  |  |
| Identifica problemas de ingeniería de minas, interpreta           |     |    |    |    |   |  |  |  |  |

### Hoja 6 – Resultados Porcentuales Automática

Determinación automática de la cantidad porcentual de alumnos en cada nivel de logro de la Competencia (Capacidad Medible):

- 5 Muy Bueno
- 4 Bueno
- 3 Regular
- 2 Malo
- 1 Muy Malo

El programa determina automáticamente la cantidad de estudiantes para el cálculo de los porcentajes.

La última columna corresponde a la suma de los niveles de 4+5. Se consideran tres colores:

Verde : Nivel de logro superior al 80%

Amarillo: Nivel de logro entre 75% y 80%

**Rojo** : Nivel de logro menor de 75% (se requiere acción de mejora)

| A   | utogu | ardado 💽 🗄 🏱 🖓 ベ 👍 👻 👥 01                                      | Student | Indivi | dual Eva | luation | v12.xls | × ~          |
|-----|-------|----------------------------------------------------------------|---------|--------|----------|---------|---------|--------------|
| Arc | chivo | Inicio Insertar Dibujar Disposición de página                  | Fórmul  | as     | Datos    | Re      | evisar  | Vista A      |
| C9  |       | $\bullet$ : $\times \checkmark f_x$                            |         |        |          |         |         |              |
|     | в     | C                                                              | J       | к      | L        | м       | N       | o            |
| 1   |       | Ingeniería de Mi                                               | nas     |        |          |         |         |              |
| 2   |       |                                                                |         |        |          | CENIT   |         |              |
| 2   |       | NIVEL DE LOGRO DE LOS RESOLIADOS DEL ES                        |         | AINTE  | POR      | CEINT   | UALJ    |              |
| 3   |       |                                                                |         |        |          |         |         | 1            |
| 4   |       | lotal de Alumnos Evaluados:                                    | 24      |        |          |         |         |              |
| 5   | 1     | 1. Salusián de Problemen de Ingeniería                         | Е       | 4      | 2        | 2       | 1       | 4.5          |
| 0   |       | Il solucion de Problemas de Ingeniería                         | 3       | 4      | 3        | 2       | 1       | 413          |
|     |       | ingeniería de minas, anlicando principios de ingeniería.       |         |        |          |         |         |              |
|     |       | ciencias y matemáticas, usando técnicas, métodos,              | 83%     | 14%    | 3%       | 0%      | 0%      | 97%          |
| 7   |       | herramientas v normas apropiadas.                              |         |        |          |         |         |              |
| 8   |       | Capacidades                                                    |         |        | 1        |         |         |              |
|     |       | Identifica y formula problemas, analiza sus antecedentes y su  |         |        | L        |         |         |              |
| 9   | 1.1   | situación y estado actual.                                     | 100%    | 0%     | 0%       | 0%      | 0%      | 100%         |
|     |       | Propone y compara diversas alternativas de solución a un       | 74.04   | 0.001/ |          |         |         | . 1000       |
| 10  | 1.2   | problema de ingeniería que sean factibles y viables.           | /1%     | 29%    | 0%       | 0%      | 0%      | 100%         |
|     |       | Evalúa y selecciona la solución más adecuada con criterios de  | 75%     | 12%    | 12%      | 0%      | 0%      | <b>000</b> / |
| 11  | 1.3   | racionalidad técnica, económica, seguridad y sostenibilidad.   | 1370    | 1570   | 1570     | 0/0     | 0/6     | 00/0         |
|     |       | Resuelve el problema aplicando correctamente los conceptos     | 92%     | 8%     | 0%       | 0%      | 0%      | <b>1</b> 00% |
| 12  | 1.4   | y métodos de las matemáticas y las ciencias.                   | 5270    | 070    | 070      | 070     | 070     | 10070        |
|     |       | Usa los métodos, técnicas y herramientas de la ingeniería de   |         |        |          |         |         |              |
|     |       | minas para el planteamiento, descripción y solución de         | 75%     | 21%    | 4%       | 0%      | 0%      | 96%          |
| 13  | 1.5   | problemas.                                                     |         |        |          |         |         |              |
| 14  | -     | a Dissão es las siste                                          | -       |        | 2        | 2       |         | 4.5          |
| 15  |       | 2. Diseno en ingenieria                                        | 5       | 4      | 3        | 2       | 1       | 4+5          |
|     |       | Disena un sistema, producto o proceso en el campo de la        |         |        |          |         |         |              |
|     |       | ingeniena electrica que satisface necesidades y                | 470/    | 20%    | 0%       | 110/    | 0%      | 70%          |
|     |       | hienestar, así como factoros globalos, sulturalos, seguridad y | 4/70    | 5270   | 370      | 1170    | 076     | <b>1</b> 970 |
| 16  |       | ambientales y económicos                                       |         |        |          |         |         |              |
| 17  |       | Capacidades                                                    |         |        |          |         |         |              |
|     |       | Identifica problemas de ingeniería de minas, interpreta        |         |        | 1        |         |         |              |

La Hoja 6 queda lista para impresión completa.

| mprimir                                                      |                                                                                                    |
|--------------------------------------------------------------|----------------------------------------------------------------------------------------------------|
| Copias 1                                                     | UNIVERSIDAD NACIONAL DE INGENIERIA<br>Facultad de Ingeniería Geológica, Minera y Metalórgica<br>Escuela Profesional de Ingeniería de Minas                                                                                 |
| Brother DCP-T520W Printer ()                                 | Ingeniería de Minas                                                                                                    |
| SO Listo                                                     | NIVEL DE LOGRO DE LOS RESULTADOS DEL ESTUDIANTE (PORCENTUAL)                                                                                                    |
| Propiedades de impresora<br>Configuración                    | Total de Alumnos Evaluados: 24                                                                                                    |
| Imprimir hojas activas                                       | 1. Solución de Problemas de Ingeniería 5 4 3 2 1 4+5                                                                                                    |
| Imprime solo las hojas activas                               | Identifica, formulay resuelve problemas completos de ingeniería de<br>minas, aplicando príncipios de ingeniería, ciercias y matemáticas, 83% 1.4% 3% 0% 0% 197%<br>vendo tárcias méndrads terramientars vormas aconcilades |
|                                                              |                                                                                                    |
| Intercaladas                                                 | Identifica y formula problemas, analiza sus antecedentes y su                                                                                                    |
| 1;2;3 1;2;3 1;2;3                                            | 1.1 stuacióny estado actual.                                                                                                    |
| Orientación vertical 🗸                                       | Propone y compara diversas alternativas de solución a un problema<br>1.2 de ingeniería que sean factibles y viables 71% 23% 0% 0% 0% 0% 0% 0% 0% 0% 0% 0% 0% 0% 0%                                                         |
|                                                              | Evalua y selecciona la solución más adexuada con oriterios de 75% 13% 13% 0% 0% 🖸 88%                                                                                                    |
| A4<br>21 cm x 29.7 cm                                        | Logica Cinitado testino, ecciónimio, segoni adur y socientimidad.     Resuelve el problema aplicando correctamente los conceptos y     14 métodos de las matemáticas y las ciencias     92% 8% 0% 0% 00 100%               |
| Éltima configuración de má<br>Superior: 4 cm Inferior: 1.9 c | Usa los métodos, técnicas y herramientas de la regeniería de minas 75% 22% 4% 0% 0% 99%<br>15 para el planteamiento, descripción y solución de problemas.                                                                  |
| Sin escalado<br>Imprimir hojas en tamaño r                   |                                                                                                    |
| <u>Configurar pàgina</u>                                     |                                                                                                    |
|                                                              |                                                                                                    |
|                                                              |                                                                                                    |
|                                                              |                                                                                                    |
|                                                              |                                                                                                    |

### Hoja 7 – Acciones de Mejora

En la Hoja 7 se mostrarán automáticamente las Capacidades Medibles que tienen un nivel de logro menor al 75% (color rojo).

El docente debe proponer hasta un máximo tres acciones de mejora que implementará en su asignatura o que propondrá para implementación por otra unidad de la Facultad. Además, ingresará la fecha en la que la acción de mejora estará completada.

| Acc                         | ciones | de Mejora a Partir d                                                                                                    | le la Eva    | luación del Logro de los Resultados del Estu                                                                                                    | diante                                      |  |  |  |
|-----------------------------|--------|----------------------------------------------------------------------------------------------------|--------------|----------------------------------------------------------------------------------------------------|---------------------------------------------|--|--|--|
|                             |        |                                                                                                    |              |                                                                                                    |                                             |  |  |  |
| Resultado del<br>Estudiante |        | Capacidad Medible                                                                                                    |              | Acción de Mejora                                                                                                    | Fecha para completar<br>la Acción de Mejora |  |  |  |
|                             |        | Prioriza el uso de                                                                                                    |              | Explicar a estudiantes la importancia del uso de materiales<br>no contaminantes. Poner casos y ejemplos reales de<br>contaminación ambiental.             | 20/09/2023                                  |  |  |  |
| 2. Diseño en<br>Ingeniería  | 2.6    | materiales, tecnologias,<br>procesos y servicios<br>amigables con el medio                                                    | 63%          | Entregar a los estudiantes la lectura: "Materiales que<br>Afectan el Ambiente y la Vida de las Personas" para<br>discusión en clase y evaluación.         | 14/11/2023                                  |  |  |  |
|                             |        | unisiente.                                                                                                    |              | Cambiar la formula de Evaluación del curso al sistema A<br>para incluir el Informe Final                                                                  | 20/12/2023                                  |  |  |  |
|                             |        | Desarrolla la solución                                                                                                    |              | Presentar a los estudiantes las normas SME e ISO<br>requeridas para el desarrollo de proyectos de diseño en<br>Ingeniería.                                | 12/09/2023                                  |  |  |  |
| 2. Diseño en<br>Ingeniería  | 2.4    | naciendo uso de los<br>métodos, técnicas, normas<br>v estándares de ingeniería                                                | 67%          | Presentar a los estudiantes proyectos de diseño ya<br>realizados explicando los métodos y técnicas aplicadas.                                             | 14/09/2023                                  |  |  |  |
|                             |        | apropiados.                                                                                                    |              | Informar al profesor del curso FI675 Termodinámica que los<br>estudiantes no diferencian correctamente los diferentes<br>ciclos termodinámicos.           | 10/10/2023                                  |  |  |  |
| £                           |        | Entiende y aplica las                                                                                                    |              | Preparar un manual de seguridad del Laboratorio de<br>Química.                                                                                            | 18/09/2023                                  |  |  |  |
| o.<br>Experimentación       | 6.5    | normas de seguridad que<br>corresponden a la                                                                                  | <b>0</b> 71% | Preparar un manual de seguridad para el Laboratorio de<br>Ventilación de Minas.                                                                           | 24/12/2023                                  |  |  |  |
| y Pruebas                   |        | realizar.                                                                                                    |              | Incluir en cada guía de laboratorio las normas de seguridad<br>que aplican a la experiencia de laboratorio. Explicar al<br>principio de cada experiencia. | 24/11/2023                                  |  |  |  |
|                             |        | Datarmina las abiativas                                                                                                    |              | Preparar un documento explicando los alcances usos de los<br>diferentes instrumentos que se usan en el Laboratorio de                                     | 8/10/2023                                   |  |  |  |
| 6.<br>Experimentación       | 6.1    | Determina los objetivos<br>del experimento o prueba<br>a realizar, así como los<br>recursos necesarios para<br>su desarrollo. | 0 75%        | Comprar por lo menos cuatro balanzas de precisión<br>adicionales para el Laboratorio de Química. Hay estudiantes<br>que no usan las balanzas.             | 15/09/2023                                  |  |  |  |
| y Pruebas                   |        |                                                                                                    |              | Detallar en las guías de laboratorio las características de los<br>materiales que se utilizan en cada experiencia de<br>laboratorio.                      | 20/11/2023                                  |  |  |  |